### Лабораторна робота №4

### Інтерфейс гри (UI)

*Mema:* ознайомитися з базовими елементами Unity User Interface навчитися створювати меню і систему здоров'я для гри.

### Література

Creating UI Buttons: <u>https://learn.unity.com/tutorial/creating-ui-buttons#</u> Creative Core: UI: <u>https://learn.unity.com/project/creative-core-ui</u> <u>Creating a Screen Space Overlay UI: https://learn.unity.com/tutorial/creating-a-screen-spaceoverlay-ui#</u> Working with UI in Unity: https://learn.unity.com/tutorial/working-with-ui-in-unity#

# Зміст роботи

Завдання. Створити меню до 2D гри, використовуючи для цього елементи управління GUI.

# Методичні рекомендації

В основі UI лежать три компоненти: Canvas, Rect Transform i Event Trigger.

*Canvas (Полотно)* – це область, всередині якої знаходяться всі елементи UI (користувальницького інтерфейсу) і визначає режим *рендеру*. Полотно - це ігровий об'єкт (Game Object). Всі елементи UI повинні бути дочірніми до Canvas. Таких контейнерів на сцені може бути більш одного.

*Rect Transform* - цей компонент дозволяє задати положення і розмір ігрового об'єкта, використовуючи зручні візуальні контроли. Він вводить поняття ширини і висоти.

*Unity Event* - допрацьована система подій, а саме компонент Event -> Event Trigger який включає компоненти візуального управління викликом подій.

Створення меню. Перед тим як розпочати створювати меню потрібно визначити всі пункти (кнопки), які необхідні у грі. Елементи UI на Canvas з'являються в тому ж порядку, в якому вони розташовані в ієрархії. Перший дочірній елемент, відмалюваний першим, другий - за ним і так далі. Якщо два елементи UI накладаються один на одного, доданий пізніше буде поверх того, що був доданий раніше.

Щоб змінити розташування, просто поміняйте місцями елементи в ієрархії шляхом перетягування. Порядком також можна управляти за допомогою

скриптинга, використовуючи такі методи компонента Transform: SetAsFirstSibling, SetAsLastSibling i SetSiblingIndex.

1. Для створення кнопок меню необхідно створити нову сцену MainMenu.

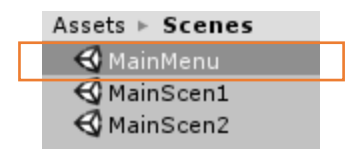

2. На сцену потрібно встановити фон, для цього створіть панель: *Game Object ->UI -> Panel*. Встановіть фонове зображення на панель та колір:

|   | Canvas Rend      | erer            | 2 | \$  |
|---|------------------|-----------------|---|-----|
| , | 🝢 🗹 Image (Scrip | ot)             |   | \$, |
|   | Source Image     | <b>1</b> 3428   |   | 0   |
|   | Color            |                 |   | Þ   |
|   | Material         | None (Material) | = | 0   |
|   | Raycast Target   | ✓               |   |     |
|   | Image Type       | Simple          | _ | ÷   |
|   | Preserve Aspect  |                 |   | _   |
|   | Treberre Aspect  | Set Native Size | _ | _   |
|   |                  |                 |   | _   |
|   | Color            |                 |   |     |
|   | 1                |                 |   |     |
|   |                  | -               |   |     |
|   | 0                |                 |   |     |
|   | =                |                 |   |     |
|   | dila.            | Max             |   |     |
|   | 14               |                 |   |     |
|   |                  |                 |   |     |
|   | Satur            | ation 🛃         |   |     |
|   | R                | 255             |   |     |
|   | G                | 255             |   |     |
|   |                  | 255             |   |     |
|   | Hex Color        | # FFFFFFF       |   |     |
|   | T Presets        |                 |   |     |
|   | Q Click to add r | new preset      |   |     |
|   |                  |                 |   |     |

3. Налаштувати Canvas:

| 🔻 🔛 🗹 Canvas Sc      | aler (Script) 🛛 🔯       |  |
|----------------------|-------------------------|--|
| UI Scale Mode        | Scale With Screen Si ‡  |  |
| Reference Resolution |                         |  |
| X 800                | Y 600                   |  |
| Screen Match Mod     | e Match Width Or Heig ‡ |  |
| Match                | 01                      |  |
|                      | WidthHeight             |  |
| Reference Pixels P   | Per 100                 |  |

4. На наступному етапі створюємо кнопки *Game Object ->UI -> Button*.

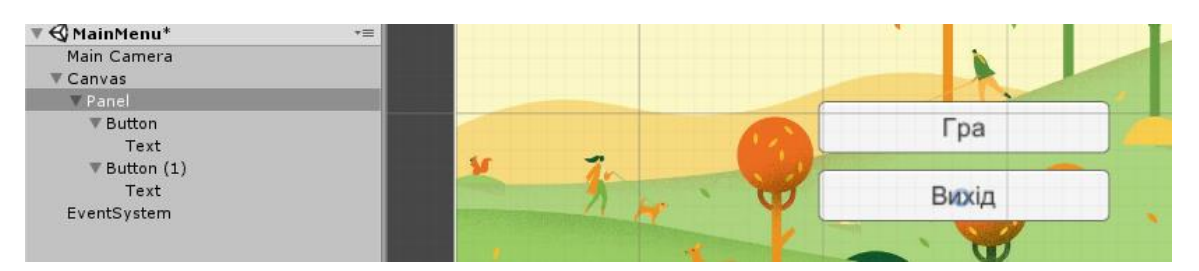

Button - кнопка складається з картинки і тексту та спеціального скрипта кнопки. Текст розташований як окремий елемент всередині кнопки.

• Interactable – можливість натиснути кнопку.

• **Transition** - поведінка кнопки для кожного зі станів:

– *ColorTint* - додавання кольору фону кнопки в залежності від стану.

– Animation - анімації для кожної поведінки. Натисніть кнопку "Auto Generate Animation" щоб створити необхідні компоненти й анімації для кожного зі станів кнопки. Потім можна їх легко редагувати в редакторі анімацій.

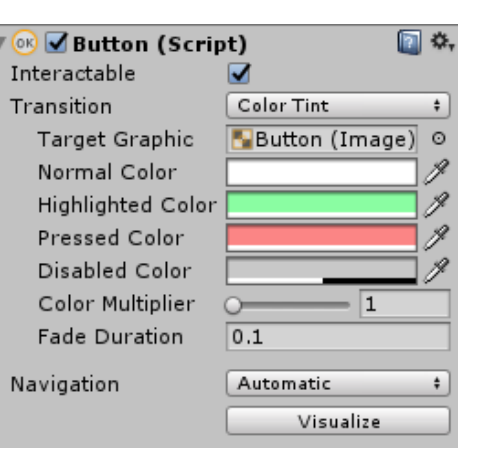

– *SpriteSwap* - заміна спрайту кнопки в залежності від стану.

- *None* - нічого не робити.

• **OnClick()** - які події будуть викликатися при натисканні на цю кнопку

Всього  $\varepsilon$  4 стана:

- **Normal** звичайний стан.
- **Highlighted** на кнопку наведена мишка або кнопка була обрана.
- **Pressed** кнопка була не натиснена.
- **Disabled** кнопка заблокована і на неї неможна натиснути або обрати.

5. Створюємо контролер меню:

– створити новий script

using System.Collections; using System.Collections.Generic; using UnityEngine; using UnityEngine.SceneManagement; public class MenuController : MonoBehaviour{ public void StartGame()

```
{
    SceneManager.LoadScene(1);
}
public void Exit()
{
    Application.Quit();
}
}
```

- додати у менеджер нову сцену:

| Scenes/MainMenu  | 0 |
|------------------|---|
| Scenes/MainScen1 | 1 |
| Scenes/MainScen2 | 2 |

- додати script на панель Add Component -> script
- додати подію на кнопку:

Додати подію дуже легко. Спершу треба натиснути "+" в правому нижньому кутку. У списку з'явиться новий пункт, в першу чергу треба перетягнути туди об'єкт, а потім вибрати потрібний метод, який буде викликаний при натисканні на кнопку.

| On Click () |                     |   |   |  |  |  |
|-------------|---------------------|---|---|--|--|--|
| Runtime C‡  | MenuController.Exit |   | ÷ |  |  |  |
| Panel ○     |                     |   |   |  |  |  |
|             |                     | + | - |  |  |  |

- Встановити послідовність сцен:

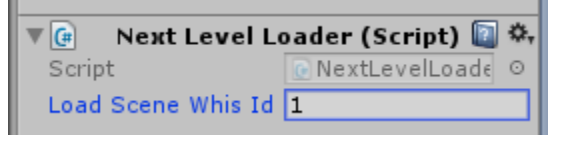

# Контрольні питання:

- 1. Опишіть етапи створення нової сцени.
- 2. Що таке *Canvas*?
- 3. Що таке *Rect Transform?*
- 4. Що таке Unity Event?
- 5. Як створити кнопки?
- 6. Як додати подію на кнопку?
- 7. Як додати кольори кнопки в залежності від стану?